アリーの利用方法

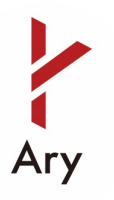

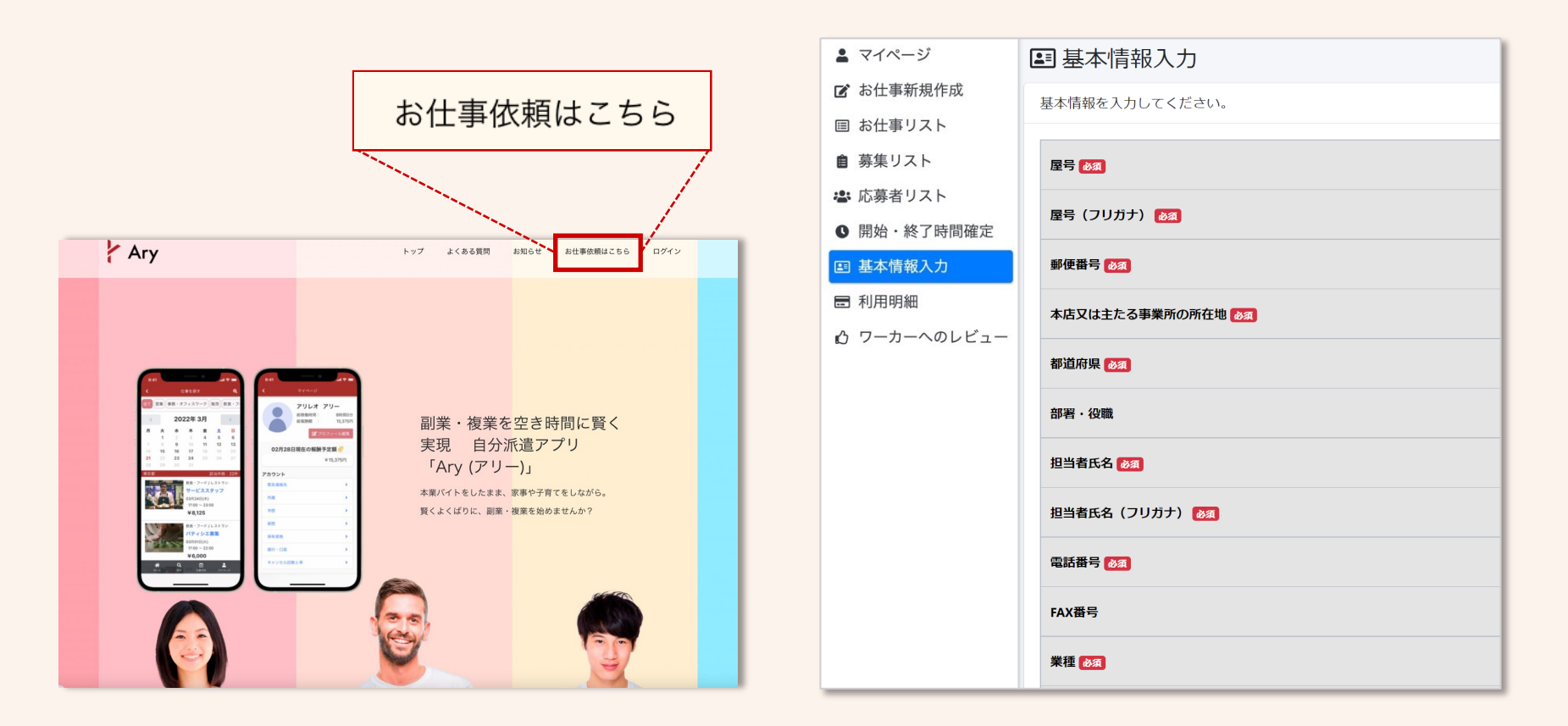

Aryのホームページから作業依頼専用の アカウント作成ができます。 アカウント作成後、基本情報入力フォーム から必要情報を入力後、最下段の登録ボタ ンを押します。

アリーの利用方法

# Ary

## 1. お仕事を作成する

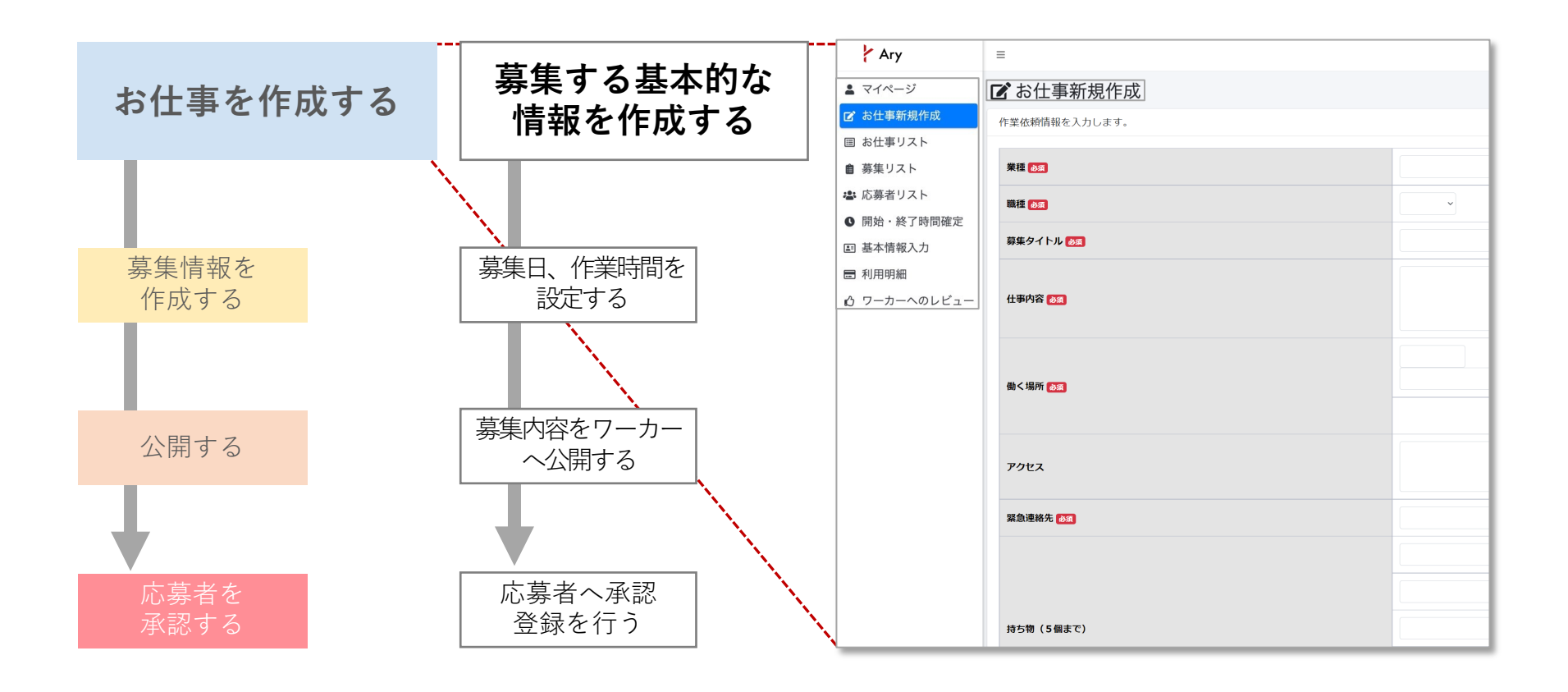

アリーの利用方法

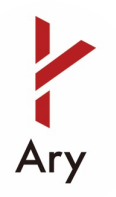

#### 2. 募集を作成する

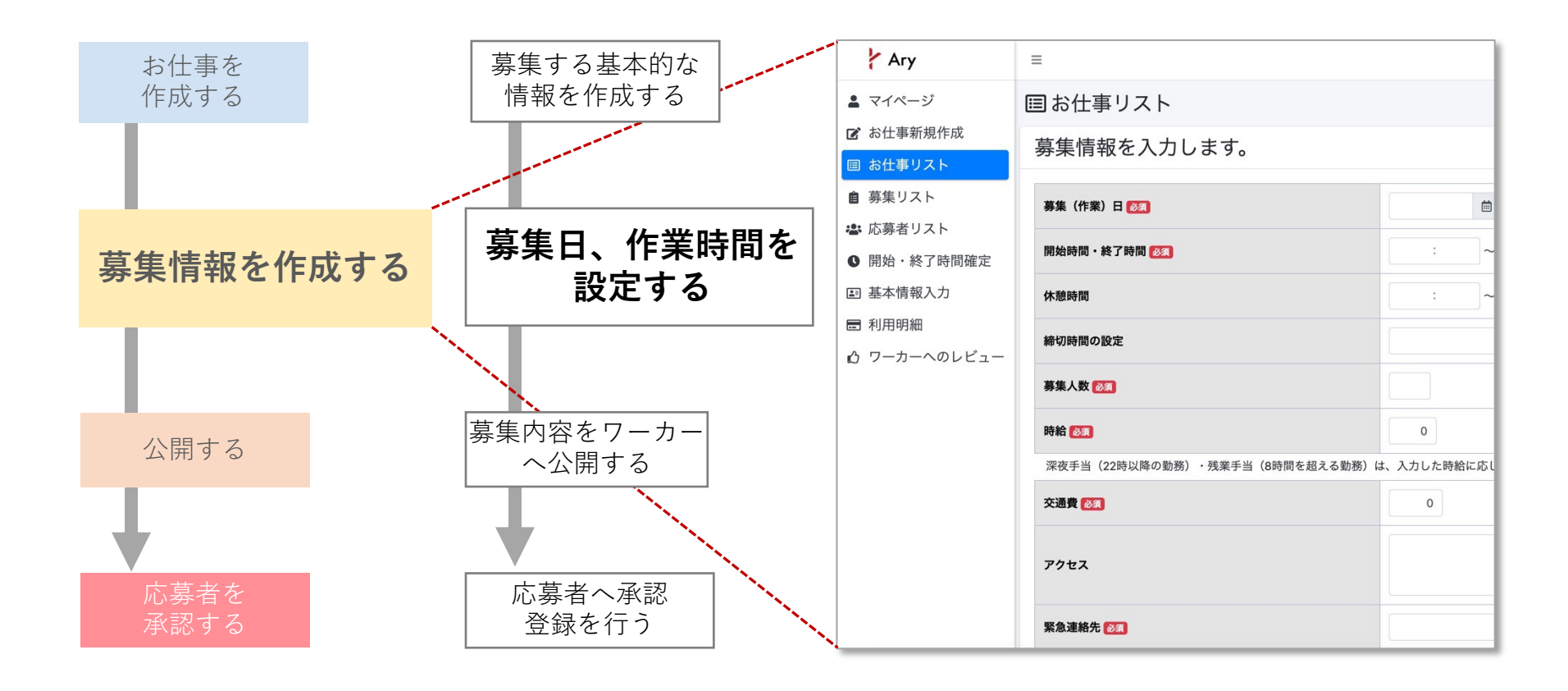

アリーの利用方法

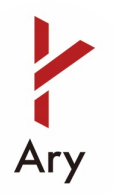

#### 3.募集を公開する

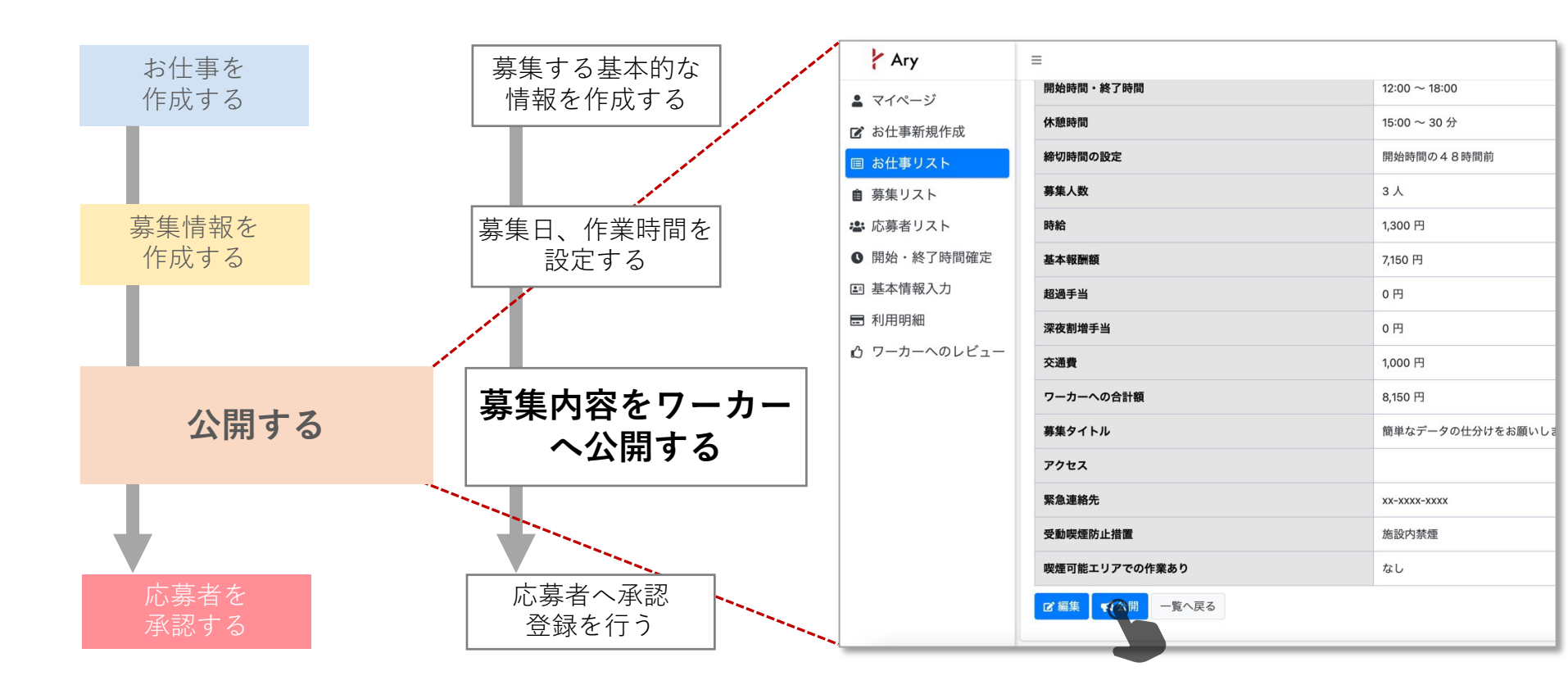

アリーの利用方法

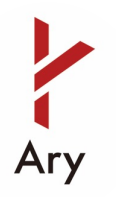

#### 4. 応募者を承認する

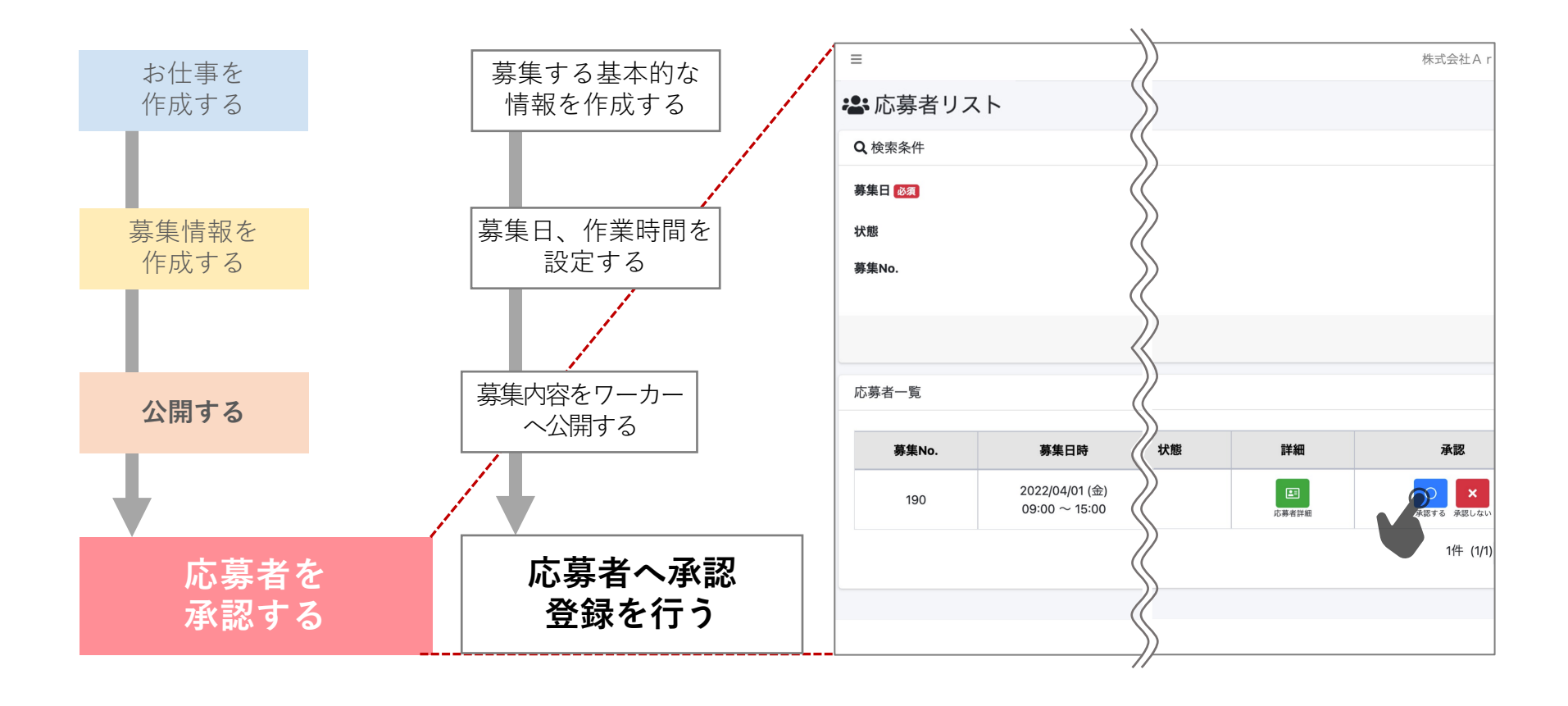

アリーの利用方法

# Ary

## 5. 当日:作業開始時間を確定する

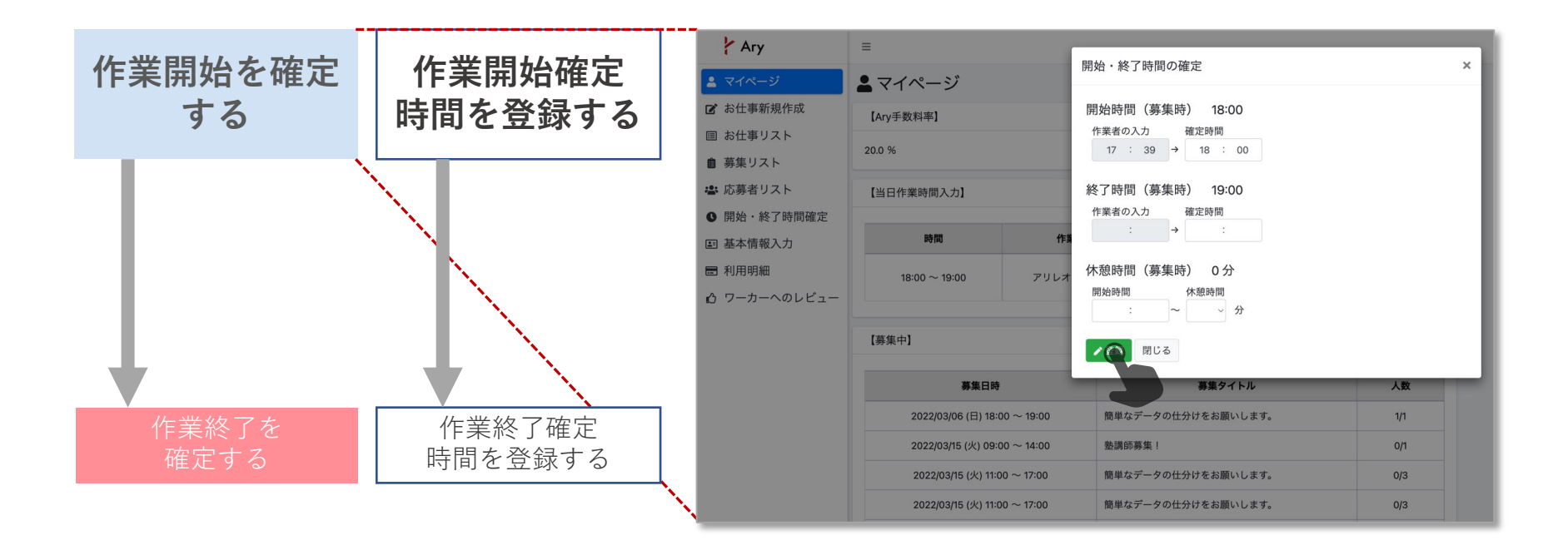

※ 作業開始確定時間、作業終了確定時間はワーカーへの報酬額確定に必要な登録です。 必ず登録してください。

アリーの利用方法

# Ary

## 6. 当日:作業終了時間を確定する

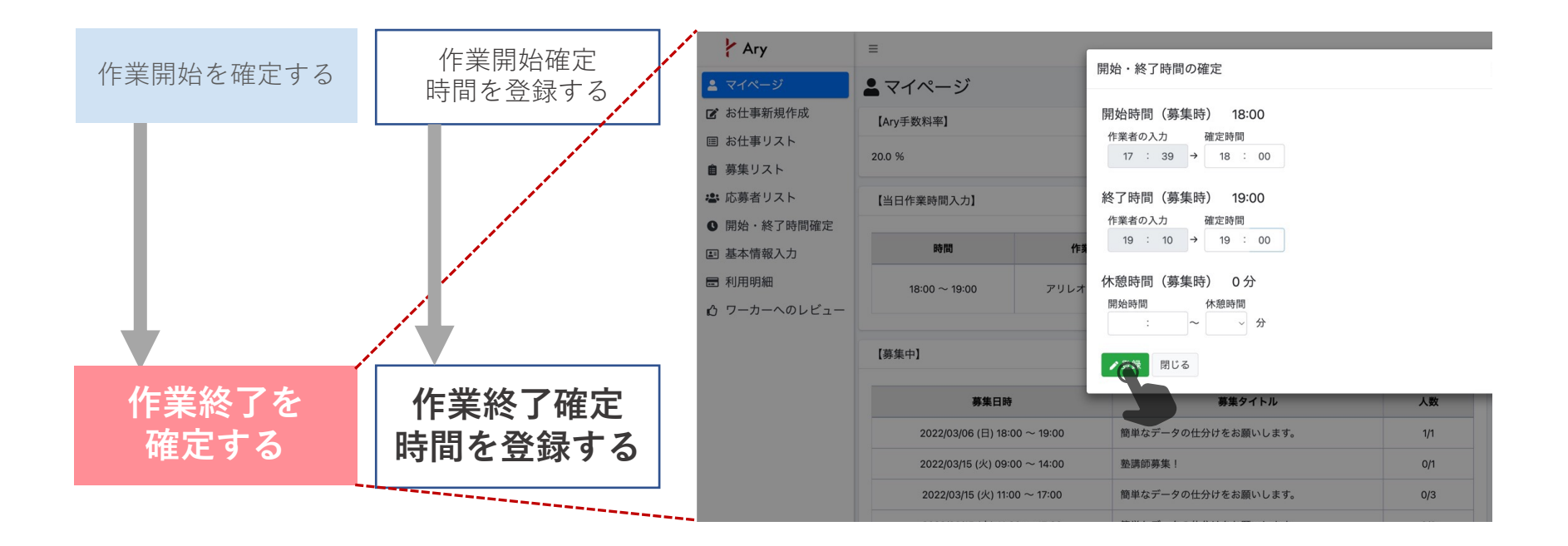

※ 作業開始確定時間、作業終了確定時間はワーカーへの報酬額確定に必要な登録です。 必ず登録してください。